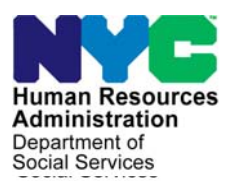

FAMILY INDEPENDENCE ADMINISTRATION

Seth W. Diamond, Executive Deputy Commissioner

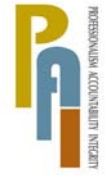

James K. Whelan, Deputy Commissioner Policy, Procedures, and Training

Lisa C. Fitzpatrick, Assistant Deputy Commissioner Office of Procedures

# POLICY BULLETIN #09-79-SYS

# **POS RELEASE NOTES VERSION 13.2**

| <b>Date:</b><br>June 30, 2009 | Subtopic(s):<br>POS                                                                                                    |  |  |  |  |  |  |
|-------------------------------|----------------------------------------------------------------------------------------------------|--|--|--|--|--|--|
| This procedure can            | Revisions to the Original Policy Bulletin:                                                                                                    |  |  |  |  |  |  |
| FIAweb.                       | This policy bulletin is being revised to inform all Job Center staff that<br>the following has been removed from the Welfare Management<br>System (WMS) 2009.2 Updates section of the Paperless Office<br>System (POS) Release Notes Version 13.2:                                                                                   |  |  |  |  |  |  |
|                               | <ul> <li>New Cash Assistance (CA) Issue Code G2 (Emergency Clothing Voucher)</li> <li>New Income Source Code 78 (Earned Income for [MKB] FA/SNCA Alien Budgeting Cases Only) for Documented Aliens</li> </ul>                                                                                                    |  |  |  |  |  |  |
|                               | Purpose:                                                                                                    |  |  |  |  |  |  |
|                               | The purpose of this policy bulletin is to inform Job Center staff that<br>the latest version of the POS migrated to production on June 22,<br>2009. Descriptions of the changes can be found in POS Release<br>Notes Version 13.2 ( <b>Attachment A</b> ) and POS Release Notes<br>Version 13.2: Appendix A ( <b>Attachment B</b> ). |  |  |  |  |  |  |
|                               | These release notes can also be found on the HRA Intranet at:                                                                                                    |  |  |  |  |  |  |
|                               | http://hrawebapps/HRAintranet/CMT_page_template.cfm?page_id=79                                                                                                    |  |  |  |  |  |  |
|                               | Effective Immediately                                                                                                    |  |  |  |  |  |  |
|                               | Attachments:                                                                                                    |  |  |  |  |  |  |
|                               | Attachment APOS Release Notes Version 13.2Attachment BPOS Release Notes Version 13.2: Appendix A                                                                                                    |  |  |  |  |  |  |

These Release Notes contain descriptions of changes in POS Release 13.2, scheduled for June 22, 2009. These have been distributed via HRA email. If you would like to be added to the distribution list, please contact **Sandra Hilton**. These and prior Release Notes may also be found on the HRA Intranet at <a href="http://hrawebapps/HRAintranet/CMT">http://hrawebapps/HRAintranet/CMT</a> page template.cfm?page id=79

## Table of Contents

| 1.  | OCSE REFERRAL AND NON-CUSTODIAL/ABSENT PARENT WINDOW UPDATES        | 2  |
|-----|---------------------------------------------------------------------|----|
| 2.  | OCSE ACTION CODES POSTED FROM POS TO NYCWAY                         | 3  |
| 3.  | CITYWIDE ROLLOUT OF FOOD STAMP SEPARATE DETERMINATION FUNCTIONALITY | 4  |
| 4.  | ASSIGNMENT OF SEPARATE DETERMINATION FOOD STAMP CASES               | 5  |
| 5.  | CHANGE TO LIST ALL INDIVIDUALS IN THE HOUSEHOLD WINDOW              | 7  |
| 6.  | APPLICATION MODIFICATION CHANGES                                    | 10 |
| 7.  | CHANGE TO POS RESPONSE TO QUESTION WINDOWS                          | 12 |
| 8.  | MASS CASELOADING ACTIVITY                                           | 12 |
| 9.  | UNEARNED INCOME RECONCILIATION                                      | 12 |
| 10. | CHANGES TO OTHER RESOURCES WINDOW                                   | 14 |
| 11. | CHANGES TO OTHER INCOME WINDOW                                      | 14 |
| 12. | CHANGES TO INCOME FROM SPONSOR WINDOW                               | 15 |
| 13. | CHANGES TO INCOME AND RESOURCES FROM STEPPARENT WINDOW              | 16 |
| 14. | WMS 2009.2 UPDATES                                                  | 17 |
| 15. | CHANGE TO ACCESS TO M3E INDICATOR FOR ACTIVE CA CASES               | 17 |
| 16. | CHANGE TO ADDRESS WINDOWS                                           | 17 |
| 17. | CHANGE TO PENDING ACTIVITIES NOTIFICATION WINDOW                    | 17 |
| 18. | REMOVAL OF OLD ACTIVITIES                                           | 17 |
| 19. | SPECIAL TEXT ON LDSS-4013A FOR MA SEPARATE DETERMINATION CASES      | 17 |
| 20. | E-FORMS                                                             | 17 |
|     |                                                                     |    |

# 1. OCSE Referral and Non-Custodial/Absent Parent Window Updates

The Non-Custodial/Absent Parent questions and OCSE referral rules has been updated to accommodate changes requested by the Family Independence Administration (FIA) and the Office of Child Support Enforcement (OCSE).

#### Move of Non-Custodial/Absent Parent Questions to Referrals window

The Non-Custodial/Absent Parent questions have been moved from the **Absent LRR** window to the **Referrals** window so the Worker can indicate whether the applicant/participant is homebound prior to completing the OCSE referral determination.

| Version 13.2 - Paperless Office System - [REFERRALS]      | 3:28:40 PM | Monday, June 15, 2009 |        | = |
|-----------------------------------------------------------|------------|-----------------------|--------|---|
| File Edit Tools Window Help                               |            |                       |        |   |
|                                                           |            |                       | Yes No |   |
| Anyone Applying Under 21 Whose Parent(s) Is (Are) Absent? |            |                       |        |   |
| BEV                                                       |            |                       |        |   |
| Special Assessment                                        |            |                       | 0 0[   |   |
|                                                           |            |                       |        |   |
|                                                           |            |                       |        |   |
|                                                           |            |                       |        |   |
|                                                           |            |                       |        |   |
|                                                           |            |                       |        | [ |
|                                                           |            |                       |        | I |
|                                                           |            |                       |        |   |
|                                                           |            |                       |        |   |
|                                                           |            |                       |        |   |
|                                                           |            |                       |        |   |
|                                                           |            |                       |        |   |
|                                                           |            |                       |        |   |
|                                                           |            |                       |        |   |
| <u>Spanish</u> <u>Previous</u>                            |            |                       |        |   |

## Changes to OCSE Referral

OCSE appointments in the POS Application Interview are no longer scheduled for "One Shot Deal" (case category of EAA, EAF or E-SN) cases, HASA cases, and for cases where the casehead or payee is homebound.

#### LDSS-4279 (Notice of Responsibilities and Rights for Support) Print Edit Change

The Worker will no longer be required to print the LDSS-4279 for "One Shot Deal" and HASA cases because these types of cases will not be referred to OCSE via POS.

Version 13.2 June 22, 2009

# 2. OCSE Action Codes Posted from POS to NYCWAY

POS posts OCSE-related codes for applicants to NYCWAY through Open TI (Open Transaction Integrator) transaction and through nightly file exchanges. The action codes are based on answers recorded in the **Application Interview**. Two new action codes will be implemented in June and July 2009.

### Action Code 94NA (OCSE Not Applicable)

The question "Anyone applying under 21 whose parent is absent?" in the Application Interview tracks the non-custodial parent(s) for children on the case under the age of 21. When there are no children on the case with a non-custodial parent, the answer for the question is set to "No" and a red hand appears. For these cases, POS sends action code **94NA** (OCSE not applicable) in a nightly file.

### Action Code 94NR (OCSE No Referral)

When a child is found with a non-custodial parent, POS connects and transmits data to the OCSE database. The OCSE database then runs business rules to determine whether a child support referral is necessary. When the OCSE database returns a value of "No referral required", POS saves and displays the result for the Worker in the response window. For these cases, POS sends action code **94NR** (OCSE No Referral) in a nightly file.

## Action Code 940A (OCSE Referral)

When a child is found with a non-custodial parent, POS connects and transmits data to the OCSE database. The OCSE database then runs business rules to determine whether a child support referral is necessary. When the OCSE database returns a value of "Referral required", POS connects to NYCWAY through Open TI to schedule a child support appointment. The scheduled appointment appears in NYCWAY with action code **940A** (OCSE Referral).

Homebound applicants will no longer be scheduled for a child support appointment using action code 940A.

#### Action Code 94HB (OCSE Homebound Referral)

When a child is found with a non-custodial parent, POS connects and transmits data to the OCSE database. The OCSE database then runs business rules to determine whether a child support referral is necessary. When the OCSE database returns a value of "Referral required" and the applicant is homebound, POS will transmit action code **94HB** (OCSE Homebound Referral) with a Future Action Date (FAD) to NYCWAY through Open TI.

This action code will be transmitted to NYCWAY when the Worker clicks the **Next** button in the **Print Forms** window.

#### OCSE Pilot of NYCWAY Action Code 94AP at Coney Island and Dekalb Job Centers

Beginning July 1, 2009, FIA and OCSE will implement a pilot in the Coney Island (63) and DeKalb (64) Job Centers. In these pilot sites, the OCSE appointment for cases requiring a child support appointment will not be made until the case is accepted except for cases where a prior sanction exists.

For centers **63** and **64**, cases where a child has a non-custodial parent and the OCSE database returns a value of "Referral required", POS will send action code **94AP** (OCSE Pilot Referral) with a Future Action Date (FAD) to NYCWAY in a nightly file.

For cases where a prior OCSE sanction exists, the appointment will be made using action code **940A** on the day of the application interview.

Version 13.2 June 22, 2009

# 3. Citywide Rollout of Food Stamp Separate Determination Functionality

The POS activities that allow Workers to make decisions on Separate Determination Food Stamp cases were rolled out to all Job Centers.

| Job Center | Name                        | FS Center | Associated Site Name        |
|------------|-----------------------------|-----------|-----------------------------|
| 013        | Waverly                     | F19       | Waverly                     |
| 017        | Family Services Call Center | F54       | Jamaica                     |
| 018        | Riverview Annex             | F14       | St Nicholas                 |
| 023        | East End                    | F02       | East End                    |
| 035        | Dyckman                     | F13       | Washington Heights          |
| 037        | East River                  | F53       | Queens                      |
| 038        | Rider                       | F38       | Rider                       |
| 039        | Union Square                | F13       | Washington Heights          |
| 040        | Melrose                     | F40       | Melrose                     |
| 044        | Fordham                     | F44       | Fordham                     |
| 045        | Concourse                   | F38       | Rider                       |
| 046        | Crotona                     | F46       | Crotona                     |
| 047        | Refugee                     | F23       | Boro Hall                   |
| 052        | RTSC                        | F41       | RTSC Separate Determination |
| 053        | Queens                      | F53       | Queens                      |
| 054        | Jamaica                     | F54       | Jamaica                     |
| 062        | Veterans                    | F20       | Fort Greene                 |
| 063        | Coney Island                | F28       | Brighton                    |
| 064        | DeKalb                      | F26       | North Brooklyn              |
| 066        | Bushwick                    | F21       | Williamsburg                |
| 067        | Linden                      | F23       | Boro Hall                   |
| 070        | Bayridge                    | F27       | New Utrecht                 |
| 071        | Intensive Services          | F02       | East End                    |
| 078        | Euclid                      | F20       | Fort Greene                 |
| 079        | Rockaway                    | F79       | Rockaway                    |
| 080        | Special Projects            | F23       | Boro Hall                   |
| 084        | Senior Center               | F19       | Waverly                     |
| 099        | Richmond                    | F99       | Richmond                    |

## Reports

The following reports are available in the POS Management Console by connecting to the associated Food Stamp site:

- WMS/POS Food Stamp Separate Determination Report;
- Report of Food Stamp Cases Registered for One Shot Deal Applicants

## 4. Assignment of Separate Determination Food Stamp Cases

To assign separate determination Food Stamp activities to the Worker, the Supervisor must access the **FS Sep Det Queue** or the **Assign FS Sep Det – Elig Decision** activities.

#### Assigning Cases that appear in the FS Sep Det Queue

POS receives daily files from New York State that include the cases listed on the **WINR0827** report (Daily FS Pending Separate Determination). For cases appearing on the daily **WINR0827** files, POS loads **FS Sep Det – Elig Decision** activities in the **FS SEPDT** queue.

The Supervisor can assign the case to the Worker from this queue. The queue is accessed by clicking on the **Worker** menu and is labeled with the words **FS SEPDT** and the CA center number.

#### Assigning Cases that do not appear in the FS Sep Det Queue

For cases that do not appear on the daily **WINR0827** files or were manually registered in WMS by the Job Center, the activity named **Assign FS Sep Det – Elig Decision** allows Supervisors to assign the **Separate Determination** activity to a Worker.

The Supervisor will access this new activity through the "Activity Description" list in the **Action** tab of the **Activities Management** window.

In the **Choose a Case** window, the Supervisor must type the case number and click on **Search**. Then, the Supervisor must select the case and click on the **Perform Specified Action**.

| rsion 13.1 - Pa                       | perless Office      | System - [Choose A Ca | ise]                    | 2:45:39 PM Tuesd | ay, May 12, 2009 |
|---------------------------------------|---------------------|-----------------------|-------------------------|------------------|------------------|
| e <u>E</u> dit <u>T</u> ools <u>W</u> | jindow <u>H</u> elp | <u> </u>              |                         |                  |                  |
| v 🖁 🖻 健                               | 0 1 🐉               |                       |                         |                  |                  |
| _                                     | · · · · · · ·       | Assia                 | n ES Sen Det - Elia Dec | ision            |                  |
| Specify Case:                         |                     | Assig                 |                         | 151011           |                  |
| Enter One or<br>More of these         | Case Numb           | er:                   |                         |                  |                  |
| tems                                  | Case Nan            | ne:                   |                         |                  |                  |
|                                       | First & Last Nan    | ne:                   |                         |                  |                  |
|                                       | SS                  | N:                    |                         |                  |                  |
|                                       | C                   | IN:                   |                         |                  |                  |
|                                       |                     | ,                     |                         |                  |                  |
|                                       |                     |                       | Г                       |                  |                  |
|                                       |                     |                       | L                       | <u>S</u> earch   |                  |
| ase Number                            | Suf                 | Case Name             | Casehead Name           | CIN              | SSN File Date    |
|                                       | 1                   |                       |                         |                  |                  |
|                                       |                     |                       |                         |                  |                  |
|                                       |                     |                       |                         |                  |                  |
|                                       |                     |                       |                         |                  |                  |
|                                       |                     |                       |                         |                  |                  |
|                                       |                     |                       |                         |                  |                  |
|                                       |                     |                       |                         |                  |                  |
|                                       |                     |                       |                         |                  |                  |
|                                       |                     |                       |                         |                  |                  |
|                                       |                     |                       |                         |                  |                  |
|                                       |                     |                       |                         |                  |                  |

#### **Activity Flow**

This activity will include two windows:

- Household Screen;
- Case Assignment

# Household Screen

This window will provide a summary of the current case information from WMS. The Supervisor should click the **Next** button to continue.

#### **Case Assignment window**

This window will allow the Supervisor to select the Worker to whom the case will be assigned for processing. The Supervisor should select the Worker, enter a case comment (if needed) and click on the **OK** button.

| Selected Case No Case Name CIN Suffix Casehead Name SSN Refer Case To Title Unit Last Name First Name U/W Phone Number  Enter Comments If Any                                                                                                    | Case Assignment    |          |               |           |            |              |               |   |
|----------------------------------------------------------------------------------------------------|--------------------|----------|---------------|-----------|------------|--------------|---------------|---|
| No Case Name CIN Suffix 1 Casehead Name SSN                                                                                                    | - Selected Case    |          |               |           |            |              |               |   |
| Suffix 1 Casehead Name SSN                                                                                                    | No                 | Case Nam | e 📕           |           |            |              |               |   |
| Refer Case To  Title Unit Last Name First Name U/W Phone Number  Enter Comments If Any                                                                                                    | Suffix 1           | Casehead | Name <b>H</b> |           | SSN        |              |               |   |
| Title     Unit     Last Name     First Name     U/W     Phone Number       Image: State State St | -Refer Case To     |          |               |           |            |              |               |   |
| Enter Comments If Any                                                                                                    | 1                  | Title    | Unit          | Last Name | First Name | U/W          | Phone Number  |   |
| Enter Comments If Any                                                                                                    |                    |          |               |           |            |              |               |   |
| Enter Comments If Any                                                                                                    |                    |          |               |           |            |              |               |   |
| Enter Comments If Any                                                                                                    |                    |          |               |           |            |              |               |   |
| Enter Comments If Any                                                                                                    |                    |          |               |           |            |              |               | - |
|                                                                                                    | -Enter Comments If | Any      |               |           |            |              |               |   |
|                                                                                                    |                    |          |               | <b>A</b>  |            |              |               |   |
|                                                                                                    |                    |          |               |           |            |              |               |   |
|                                                                                                    |                    |          |               |           |            |              |               |   |
|                                                                                                    |                    |          |               |           |            |              |               |   |
|                                                                                                    |                    |          |               |           |            |              |               |   |
| <u>C</u> ancel <u>O</u> K                                                                                                    |                    |          |               |           |            | <u>C</u> ano | el <u>O</u> K |   |

The **Assign** activity has been completed and the activity **FS Sep Det – Elig Decision** will appear in the selected Worker's queue.

# 5. Change to List ALL Individuals in the Household Window

The List ALL Individuals in the Household window in the Application Intake and Application Modification activities has been improved to add better instructions and improve the selection of individuals from prior cases. There are two versions of the revised window:

- Add Individual(s) to the Case
- Removed Individual(s) from the Case

## Existing window: List ALL Individuals in the Household

| <u>File Edit T</u> ools <u>W</u> indow <u>H</u> elp                                                           |                                                                                                    |
|----------------------------------------------------------------------------------------------------|----------------------------------------------------------------------------------------------------|
| 🛅 🗠 👗 🛍 🛍 🖉 🕨 🏂 🔛 🛐                                                                                           |                                                                                                    |
| Persons Living in the Household<br>(Even If Not Applying)                                                     | Select individuals living in the H/H from the<br>List below and Click "Add" button .<br>If Individual is not listed below and is living<br>in the household, then go to the "Adult" or<br>"Children" window to add them.                                                                                                    |
| Last First Middle                                                                                             |                                                                                                    |
| Version         Newt           Sex         DOB         SSN           M         01/01/1970         100-19-1890 | Control         Control         Control <t< th=""></t<> |
|                                                                                                    | Sex         DOB         SSN         Validation           M         10/19/1890         100-19-1890         1           Name         PAUL         VERSION         1                                                                                                    |
|                                                                                                    | Sex         DOB         SSN         Validation           M         02/01/1979         020-01-1979         1           Name                                                                                                    |
|                                                                                                    | Sex DOB SSN Validation<br>F 05/26/1958 050-26-1958 1                                                                                                    |
| <u>H</u> ext                                                                                                  | Previous                                                                                                    |

### Add individual(s) to case

The first version will allow the Worker to add individuals to the case and will appear in the **Application Intake** activity after the **Address** window. It will also appear in **Application Modification** when the Worker selects **Add individual(s) to the case** in the **Changes to Application** window.

The window will have new instructions: "This window lists all individuals currently in the household and individuals found on prior WMS cases. To add an individual to the household, please click on the "Select" checkbox."

The individuals who are currently on the POS case will be listed in a new section named "Individuals currently in the household". This section will include the following information for each individual:

- Name
- SSN
- DOB
- Sex
- Relationship
- Individual Status PA/MA/FS

The individuals found on prior WMS cases will be listed in a new section named "Individuals currently in the household". This section will include the following information for each individual:

Name, SSN, DOB, Sex, Select checkbox

To add individuals to the household, the Worker must click on the "Select" checkboxes and click on the **Next** button.

| Version 13.2 - Paperless Office Syste                                                                                          | em - [Add Indi                          | ividuals to Cas                   | e]      |             | 3:37:35 PN  | Monday, June 15, 2  | :009 |   |
|----------------------------------------------------------------------------------------------------|-----------------------------------------|-----------------------------------|---------|-------------|-------------|---------------------|------|---|
| File Edit Tools Window Help                                                                                                    |                                         |                                   |         |             |             |                     |      |   |
| 🛅 🗠 👗 🖻 🖀 🖉 🕩 🏨                                                                                                    | . 🜊 🔳 🗊                                 |                                   |         |             |             |                     |      |   |
| This window lists all the individual curr<br>individual to the household, please cli<br>Individuals currently in the Household | rently in the ha<br>ck on the "Sel<br>1 | usehold and inc<br>ect" checkbox. | lividua | ls found on | prior WMS o | case. To add an     |      |   |
| Name                                                                                                    | SSN                                     | DOB                               | Sex     | Relati      | onship      | Ind Status PA/MA/PS |      | 1 |
|                                                                                                    |                                         |                                   |         |             |             |                     |      |   |
|                                                                                                    |                                         |                                   |         |             |             |                     |      |   |
|                                                                                                    |                                         |                                   |         |             |             |                     |      |   |
| Individuals from prior cases                                                                                                   |                                         |                                   |         |             |             |                     |      |   |
| Name                                                                                                    | SSN                                     | DOB                               | Sex     | Select      | _           |                     |      |   |
|                                                                                                    |                                         |                                   |         |             |             |                     |      |   |
|                                                                                                    |                                         |                                   |         |             |             |                     |      |   |
|                                                                                                    |                                         |                                   |         |             |             |                     |      |   |
|                                                                                                    |                                         |                                   |         |             |             |                     |      |   |
|                                                                                                    |                                         |                                   |         |             |             |                     |      |   |
|                                                                                                    |                                         |                                   |         |             |             |                     |      |   |
|                                                                                                    |                                         |                                   |         |             |             |                     |      |   |
|                                                                                                    |                                         |                                   |         |             | 1           |                     |      |   |
|                                                                                                    | <u> </u>                                | ext                               |         | Previo      | us          |                     |      |   |

#### Revisions to window - Remove individual(s) from case

The other version of the window will allow the Worker to remove individuals from the case in the **Application Modification** when the Worker selects **Remove individual(s) to the case** in the **Changes to Application** window.

The window has new instructions: "This window lists all individuals currently in the household and individuals found on prior WMS cases. To remove an individual from the household, please click on the "Select" checkbox."

This window will include the following information for each individual:

- Name
- SSN
- DOB
- Sex
- Relationship
- Individual Status PA/MA/FS
- Select checkbox

To remove individuals from the household, the Worker will need click on the "Select" checkboxes and click on the **Next** button.

| Version 13.2 - Paperless Office Sys                                                                                     | tem - [Remove li                               | ndividuals fro            | om Case]      | 3:35:40 PM  | Monday, June 15, 20 | 009 🗖  |
|----------------------------------------------------------------------------------------------------|------------------------------------------------|---------------------------|---------------|-------------|---------------------|--------|
| <u>File E</u> dit <u>T</u> ools <u>W</u> indow <u>H</u> elp                                                             |                                                |                           |               |             |                     |        |
| 🛅 🗠 👗 🖻 🛍 🖉 🕩 🕅                                                                                                    | 4 🜊 🔳 🛐                                        |                           |               |             |                     |        |
| This window lists all the individual cu<br>To remove an individual to the house<br>Individuals currently in the Househo | rrently in the hou<br>hold, please click<br>Id | isehold<br>k on the "Sele | ct" checkbox. |             |                     |        |
| Name                                                                                                    | SSN                                            | DOB                       | Sex F         | elationship | Ind Status PA/MA/PS | Select |
|                                                                                                    |                                                |                           |               |             |                     |        |
|                                                                                                    |                                                |                           |               |             |                     |        |
|                                                                                                    |                                                |                           |               |             |                     |        |
|                                                                                                    |                                                |                           |               |             |                     |        |
|                                                                                                    |                                                |                           |               |             |                     |        |
|                                                                                                    |                                                |                           |               |             |                     |        |
|                                                                                                    | <u>N</u> e                                     | xt                        | Pr            | evious      |                     |        |

# 6. Application Modification Changes

The **Application Modification** activity will be updated to allow the Worker to save time and increase accuracy of changes to application cases by implementing shortened flows.

A new window named **Changes to Application Case** has been added to the beginning of the activity to ask the Worker to select the change that they want to make to the case.

| Version 13.1 - Paperless Office System - [Changes to Application Case]                 | 4:57:24 PM       | Tuesday, May 12, 2009 |
|----------------------------------------------------------------------------------------|------------------|-----------------------|
| File Edit Tools Window Help                                                            |                  |                       |
| 🛅 🗠 👗 🖻 🛍 🖉 🐌 💷 🌺 🚺                                                                    |                  |                       |
| Please select the change(s) that you would like to make to this application case and c | lick the Next bu | utton to continue.    |
| If necessary, you will be able to make additional changes once the change selected be  | elow is made.    |                       |
| Select one of the following options:                                                   |                  |                       |
| C Address Change                                                                       |                  |                       |
| Add individual(s) to the case                                                          |                  |                       |
| C Remove individual(s) from the case                                                   |                  |                       |
| C Change household member information                                                  |                  |                       |
| C Change case category                                                                 |                  |                       |
| Other change(s)                                                                        |                  |                       |
|                                                                                        |                  |                       |
|                                                                                        |                  |                       |
|                                                                                        |                  |                       |
| <u>N</u> ext <u>P</u> revious                                                          |                  |                       |
|                                                                                        |                  |                       |
|                                                                                        |                  |                       |

#### **Address Change**

When the Worker selects **Address Change** in the **Changes to Application Case** window, the following windows will appear after the **Changes to Application Case** window:

- Address
- Case Login

#### Add individual(s) to the case

When the Worker selects Add individual(s) to the case in the Changes to Application Case window, the following windows will appear after the Changes to Application Case window:

- Add individual(s) to the case
- Adults
- Children
- Is anyone pregnant
- Food Stamp Household Composition
- Case Login

# Version 13.2 June 22, 2009

## Remove individual(s) to the case

When the Worker selects **Remove individual(s) to the case** in the **Changes to Application Case** window, the following windows will appear after the **Changes to Application Case** window:

- Remove individual(s) to the case
- Adults
- Children
- Is anyone pregnant
- Food Stamp Household Composition
- Case Login

### Change Household Member Information

When the Worker selects **Change household member information** in the **Changes to Application Case** window, the following windows will appear after the **Changes to Application Case** window:

- Adults
- Children
- Food Stamp Household Composition
- Case Login

### Change Case Category

When the Worker selects **Change case category** in the **Changes to Application Case** window, the following windows will appear after the **Changes to Application Case** window:

- Site Determination
- Address
- Adults
- Children
- Is anyone pregnant
- Food Stamp Household Composition
- Case Login

#### **Other Changes**

When the Worker selects **Other change(s)** in the **Changes to Application Case** window, the following windows will appear after the **Changes to Application Case** window:

- Address
- Adults
- Children
- Food Stamp Household Composition
- Case Login

Version 13.2 June 22, 2009

# 7. Change to POS Response to Question Windows

In order to allow Workers to differentiate between two individuals with the same name, the "Who" selection windows in the POS interview response windows will now include the line number and date of birth for the listed individuals.

|                                                                | Response to Question                                                                                                    |                                                                                                    |
|----------------------------------------------------------------|----------------------------------------------------------------------------------------------------|----------------------------------------------------------------------------------------------------|
| Info from WRS<br>Employee<br>Employer<br>Street<br>City<br>Zip | Who     English One     Never     Start       Type     1     English One     Start       of Wo     2     English One     Start       Emplo     3     English Two     Start       Street     4     English Four     Start       City     11     English Four     Start       Contact     0     0     Start | End<br>01/01/1967<br>01/28/1969<br>01/19/2007<br>07/19/2008<br>00/00/0000<br>o<br>sarchj?<br>ted C Yes C No |
| Wage Year Quarter                                              | Phone Document Scan                                                                                                    | Comment                                                                                                    |

## 8. Mass Caseloading Activity

The Mass Caseloading activity has been repaired and enabled for Job Centers. The activity will be available to Center Directors, Admin JOS, AJOS II, AJOS I and other Supervisors who are authorized by the Center's Enrollment Coordinator in the POS Personnel Tasks window.

The revised Mass Caseloading functionality will be released as a pilot on June 22, 2009 at the Dyckman Job Center # 35. The functionality will be rolled out to additional Job Centers during the summer of 2009.

For additional details, please see Appendix A.

## 9. Unearned Income Reconciliation

POS retrieves the latest budget information when a case action or case review activity is started.

A new window named Unassigned Income from Current Active Budget has been added to reconcile the POS budget and interview data when there is income with income source code of 98 or 99 that is not associated with a **POS Interview** window.

This window will appear when the Worker clicks on the **New Budget** button in the **Existing Budgets** window or when the Worker closes the Latest Synchronized Budget window in the Change Case Data activity.

The Worker will need to indicate the specific income source. If the income is determined to be "Contributions for Excess Rent", the Worker is directed to the Shelter question where the contributor information must be entered. If the client is present and is disputing the information from the current active budget, the Worker must indicate whether he/she has proof that the client does not receive the budgeted income or that the income has stopped.

Once the income source has been specified in the window, POS will update the appropriate interview section.

If there is additional unassigned income with source code **98** or **99**, the window will appear for the next income row, until all unassigned unearned income is updated. *Unassigned Income from Current Active Budget* 

| ssigned Income from CAB                                                                                                    |                                                                                                    |
|----------------------------------------------------------------------------------------------------|----------------------------------------------------------------------------------------------------|
|                                                                                                    | Instructions                                                                                                    |
| The following information was obtained from the income type 99 from the CAB that is not identified Select the appropriate income type. If you are r the radio buttons. POS will update the interview to the Shelter window to complete the information If there is more than one income source, it will s discrepancies before you can continue to author | Current Active Budget (CAB) in WMS. The Information with the blue font is<br>ad in POS.<br>Not able to determine the Income type, select 'Other Unearned Income' from<br>a questions. If the income type is 'Contributions for Excess rent', you must go<br>in for the next new POS budget.<br>show up once you click on the 'Next' button. You must address all<br>rize a new budget.                             |
| Unassigned CAB Income<br>Line No Name<br>1 JOSE TESTTWO<br>Ind PA & FS Statuses<br>ACTIVE ACTIVE<br>Income Type<br>99 Other Unearned Income<br>Amount Pd Prog Ind.<br>20.00 Monthly<br>Contribution to Pay for<br>Loan?                                                                                                    | Is the client present? Yes No<br>Is the client disputing the information? Yes No<br>Does the client have documentation to<br>support this claim?<br>Income Assignment<br>GI Dependency Allotment Contributions for Excess Rent<br>GI Dependency Allotment Contribution / Gift (non rent)<br>Tuition Fees Training Allotment<br>Income From a Trust Other Unearned Income<br>General Earmarked & Verified<br>Yes No |
| Save Inc                                                                                                    | come to Interview <u>Cancel</u>                                                                                                    |
| Drill Down Window                                                                                                    |                                                                                                    |
| ou stated that the client is disputing this income, if the roof that the income had stop or is not the client, there uestion below and POS will remove the income from Does the client have documentation to support this claim? Ores                                                                                                    | he client has<br>a answer the<br>the Budget                                                                                                    |

# 10. Changes to Other Resources Window

The response window for the **Has Other Resources** question has been updated. A new "Earned Income Credit" option has been added and "Lump Sum" option has been removed from the Type of Resource list.

|          | Response to Questio | n       |           |
|----------|---------------------|---------|-----------|
| Who      | Type of Resource    | Value — | Available |
| Document | Scan                | Comment | _         |
|          |                     |         |           |
|          | <u> </u>            | el      |           |

# **11. Changes to Other Income Window**

The response window for the **Has Other Income** question has been updated. New options have been added to the Income Type field:

- Lump Sum Payment
- Severance Pay Lump Sum
- Severance Pay (Not Lump Sum)
- Income in Kind

|                                |                          | Response to | o Question       |                    |                                                            |
|--------------------------------|--------------------------|-------------|------------------|--------------------|------------------------------------------------------------|
|                                | Income                   | е Туре      | _                | Amount -Frequency  | Expected End A<br>Start Date Date<br>10/00/0000 00/00/0000 |
|                                | Description              |             | Progr            | am Indicator<br>💌  | Hrs. Worked                                                |
| Income from                    | Trust                    | Expected Di | istribution Date | 00/00/0000         |                                                            |
| Training Allo                  | ment                     |             |                  |                    |                                                            |
| Full Amount of Al<br>(monthly) | lotment or Reimbursement |             | Amount to be     | budgeted as income | <b></b>                                                    |
|                                |                          | <u>DK</u>   | <u>C</u> ancel   | ]                  |                                                            |

# Version 13.2 June 22, 2009

## 12. Changes to Income from Sponsor Window

The **Response** window for the question "Is anyone in your household an immigrant who was sponsored for admission into the US" has been updated.

A new question "Is the sponsor making contributions" has been added to the window. If the Worker clicks "Yes" for this question, the following new fields will be enabled:

- Amount
- Frequency
- Start Date
- Expected End Date
- Program

| Response to Question                                       |   |
|------------------------------------------------------------|---|
| Who Sponsor Name — Relationship to Sponsor — Date of Entry |   |
| Is the Sponsor making Contributions? O Yes C No            |   |
| Amount Frequency Start Date Expected End Date Program      |   |
| Document Scan Comment                                      | - |
| <u>OK</u> <u>Cancel</u>                                    |   |

## 13. Changes to Income and Resources from Stepparent Window

The response window for the question "**Does the stepparent of any children who live with you have any resources or income of any kind**" has been updated. Instructions have been added to the window to indicate how income should be treated according to whether the stepparent is in the household or is not in the household.

To address the CA filing unit policy, two questions have been added:

- (1) Is the stepparent in the household?
- (2) Is the stepparent applying/active on the CA (PA) filling unit?

If the stepparent is not in the household, the following will appear:

 "If the Stepparent is not in the household and is contributing to the children's needs, then you must click on the 'Cancel' button and consider the stepparent's income as Child Support or Alimony."

If the stepparent is in the household and is applying or active as part of the CA filing unit, the following message will appear:

 "If the Stepparent is part of the CA Filing Unit, then, you must click on the 'Cancel' button and use the appropriate income source on the stepparent's line."

If the stepparent is in the household and the Worker indicates that the stepparent is not applying or active on the CA filing unit, the Worker must complete the Step-Parent/Grandparent Budget Worksheet - Cash Assistance form (**W-648B**) to determine the total deemed income and maximum CA shelter allowance. This amount will be applied against the CA household needs. The Worker should enter this amount in the field named **Total Deemed Income from Section VI of the W-648b form**. The Worker should enter the amount from the **Maximum CA Shelter Allowance from Section VII of the W-648b form** in the new field on the window.

|   | Response to Question                                                                                                    |
|---|----------------------------------------------------------------------------------------------------|
| Γ | The Stepparent can refuse to apply for the CA Filing Unit if they are in the household. If so, the income and shelter allowance must be calculated using Form W-6488. If the stepparent is not in the household and is contributing to the children needs, then any income should be considered as child support income. |
|   | Is the Stepparent in the Household? CYes ONo Is the Stepparent Applying/Active on the CA(PA) filing unit? CYes ONo Who Tenter "Total Deemed Income" from Section VI of the W_648b 00                                                                                                    |
|   | Enter "Maximum CA Shelter Allowance" from Section VII of the W_648b                                                                                                    |
|   | Document Scan Comment                                                                                                    |
|   | <u>OK</u> ancel                                                                                                    |

Version 13.2 June 22, 2009

## 14. WMS 2009.2 Updates

POS has been updated to match the following changes in the WMS software version 2009.2 Release:

- Increase of Same Day Expedited Food Stamp Issuance Maximum to \$1999.99
- New FS Single Issue Code G3 (Reynolds Retroactive FS Benefits)

These changes will be effective June 22, 2009. For additional information, please refer to the WMS 2009.2 system release policy directive.

## 15. Change to Access to M3E Indicator for Active CA Cases

The **Personnel Tasks** window has been updated with a new **Special TAD Access** option to allow the Enrollment Coordinator to indicate which Workers have access to the **M3E Indicator** field on the POS **Undercare TAD** window for CA cases in active (AC) status.

If the Worker is not marked with **Special TAD Access in the enrollment table**, the **M3E Indicator** field will be disabled on the **Undercare TAD** window for CA cases in active (AC) status.

## **16. Change to Address Windows**

The **City** field in the Address windows in POS has been updated to include all possible city values in the borough of Queens.

## 17. Change to Pending Activities Notification Window

The **Pending Activities Notification** window allows Workers to see all pending activities for a case that they are attempting to start. At centers with the Selective Case Review pilot, pending **Print Grant** and **Print Notice** activities will be listed in this window.

## **18. Removal of Old Activities**

In order to ensure that the POS queues remain manageable, activities that are more than 90 days old has been removed from the queue when the queue is refreshed.

## 19. Special Text on LDSS-4013A for MA Separate Determination Cases

POS will pre-fill special text in the **MA Other** text box when a case is denied for CA with a rejection or closing code that requires separate determination for MA:

 "We are reviewing your application to see if you and the other members of your household are eligible for Medical Assistance. We will send you our decision in the mail."

## 20. E-Forms

The following E-Forms have been **updated**:

- W-515X, System Alien Verification of Entitlements (SAVE) Referral;
- W-680FF, Language Questionnaire

# Attachment B **POS Release Notes: Appendix A**

Version 13.2. June 22. 2009

## Mass Caseloading

New functionality in POS will allow authorized users to change the caseload designation for multiple cases at the same time. The Mass Caseloading tool will retrieve single issue and active PA cases from the WMS Extract file, which includes caseload information as of the previous night. The cases will be shown by caseload and the authorized user will be able to move cases from their existing caseload to a new caseload. After the changes are made, POS will schedule a WMS transaction for each case to update the caseload indicator in WMS overnight.

### Access

To access the Mass Caseloading tool in a Job Center, the FIA staff person must be marked as a Mass Caseloading User in the Personnel Tasks window in POS Enrollment and be enrolled in one of the following titles:

- Director
- Administrative Assistant
- . Office Manager
- Supervisor
- Assistant Office Manager
- **Error Correction Supervisor** .
- AJOSI
- AJOSII
- Admin JOSI .
- Admin JOSII

To access the Mass Caseloading tool in a HASA Center, the HASA staff person must be marked as a Mass Caseloading User in the Personnel Tasks window in POS Enrollment and be enrolled in one of the following titles:

- Director
- . Administrative Assistant
- Office Manager
- Supervisor
- Assistant Office Manager
- **Error Correction Supervisor**
- AJOSI
- AJOSII .
- Admin JOSI
- Admin JOSII
- HASA FH&C Director
- HASA FH&C Supervisor

Personnel Tasks window

| Personnel Tasks for UID: SHEN2254 🛛 🗙 |
|---------------------------------------|
| Mass Caseloading User                 |
| Access Enrollment                     |
| 🗖 FRED User                           |
| MONIQ User / FS Reception User        |
| Designated FRED Assigner              |
| Bottom-line Budgeting                 |
| 🗖 Utility Liaison                     |
|                                       |
|                                       |
|                                       |
|                                       |
| Close                                 |

The Mass Caseloading tool will be available through an option in the Tools menu on the Activities Management window.

| Activities Ma | nagement | window |
|---------------|----------|--------|
|---------------|----------|--------|

| → 18 WMS                                                                                                    |          |                                                  |                                                                                                    |                                                                                                    |                                                                                                    |
|----------------------------------------------------------------------------------------------------|----------|--------------------------------------------------|----------------------------------------------------------------------------------------------------|----------------------------------------------------------------------------------------------------|----------------------------------------------------------------------------------------------------|
| Action Ledger                                                                                                    | Alt+G    |                                                  |                                                                                                    |                                                                                                    |                                                                                                    |
| Unit Fil WMS <u>T</u> AD                                                                                                    | Alt+T    | ivity Type Filter                                | Activi                                                                                                    | y Approve Filter                                                                                           |                                                                                                    |
| Wc<br>[ Digital Sender Image Indexing                                                                                                    | App      | lication Interview 🗖<br>IN & EFS 🗖               | Recert Prep Approv<br>Recert Interview Approv                                                                | ve Appl Inter 🗖 🛛 Ap<br>ve IN & EFS 🗖 Appr                                                                 | oprove Recert 🗖<br>rove Error Corr 🗖                                                                                                    |
| Uncovi Enrollment<br>Mass Caseloading                                                                                                    | Cł       | hange Case Data 🗖 🛛 F<br>Reop 🗖                  | Error Corrections  Appro Other  Appro                                                                        | ve Change 🗖 🛛 A<br>prove Reop 🗖                                                                            | Approve Other                                                                                                    |
| Activi MONIQ / FS Reception Suspended Hemoved Not Scheduled Completed Not Stated                                                                                                    |          | tivity Alert Filter<br>Coming Due 🗖<br>Overdue 🗖 | <u>F</u> ilter<br><u>C</u> lear                                                                              |                                                                                                    |                                                                                                    |
| Activity                                                                                                    | Due Date | Alert                                            | Case Name                                                                                                    | Case No                                                                                                    | Suf Rect                                                                                                    |
| Application Interview                                                                                                    | 5/4/07   | Overdue                                          | Child Mitch                                                                                                  | 00000005228C                                                                                               | 1 Shepard                                                                                                    |
|                                                                                                    | 1/02/07  | Quardua                                          | CoonerMaus                                                                                                   |                                                                                                    |                                                                                                    |
| Approve Eligibility Decision                                                                                                    | 1/23/07  | Pverdue                                          | Cooper Maya                                                                                                  | 0000003835G                                                                                                | 1 Shepard                                                                                                    |
| Approve Eligibility Decision<br>C - Application Interview                                                                                                    | 1725/07  | NA                                               | Posland People                                                                                               | 0000003835G                                                                                                | 1 Shepard                                                                                                    |
| Approve Eligibility Decision<br>EC - Application Interview<br>Approve IN/EFS                                                                                                    | 1123/07  | NA<br>NA                                         | Posland People<br>Ids3 Ids3                                                                                  | 00000003835G<br>00007441884J<br>00000001626B                                                               | 1 Shepard<br>1 Shepard<br>1 Shepard                                                                                                    |
| Approve Eligibility Decision<br>:C - Application Interview<br>Approve IN/EFS<br>Continue CBO FS Intake                                                                               |          | NA<br>NA<br>NA                                   | Posland People<br>Ids3 Ids3                                                                                  | 00000038353<br>00007441884J<br>00000001626B<br>070212161335                                                | 1     Shepard       1     Shepard       1     Shepard       1     Shepard                                                                                                    |
| Approve Eligibility Decision<br>EC - Application Interview<br>Approve IN/EFS<br>Continue CBO FS Intake<br>Continue CBO FS Intake                                                     |          | NA<br>NA<br>NA<br>NA                             | Cooper waya       Posland People       Ids3 Ids3       For       John Pat                                    | 00000038353<br>00007441884J<br>00000001626B<br>070212161335<br>070312161539                                | 1     Shepard       1     Shepard       1     Shepard       1     Shepard       1     Image: Constraint of the second second                                 |
| Approve Eligibility Decision<br>EC - Application Interview<br>Approve IN/EFS<br>Continue CBO FS Intake<br>Continue CBO FS Intake<br>Change Case Data                                 |          | NA<br>NA<br>NA<br>NA<br>NA                       | Cooper waya       Posland People       Ids3 Ids3       For       John Pat       Blads Kirk                   | 00000038353<br>00007441884J<br>00000001626B<br>070212161335<br>070312161539<br>00000004543F                | 1     Shepard       1     Shepard       1     Shepard       1     Image: Constraint of the second second se |
| Approve Eligibility Decision<br>EC - Application Interview<br>Approve IN/EFS<br>Continue CBO FS Intake<br>Continue CBO FS Intake<br>Change Case Data<br>Von-Food Emerg/Special Grant |          | NA<br>NA<br>NA<br>NA<br>NA<br>NA                 | Couper waya       Posland People       Ids3 Ids3       For       John Pat       Blads Kirk       Perkins Sam | 00000003335G<br>00007441884J<br>00000001626B<br>070212161335<br>070312161539<br>0000004543F<br>0000004543F | 1         Shepard           1         Shepard           1         Shepard           1         Shepard           1         Image: Compare the second second seco                                                      |

## Loading of Cases

When the Mass Caseloading tool is accessed, the cases will be retrieved from the WMS Extract file. The time that it takes to load the cases will vary according to the size of the center. A window will appear with the following message:

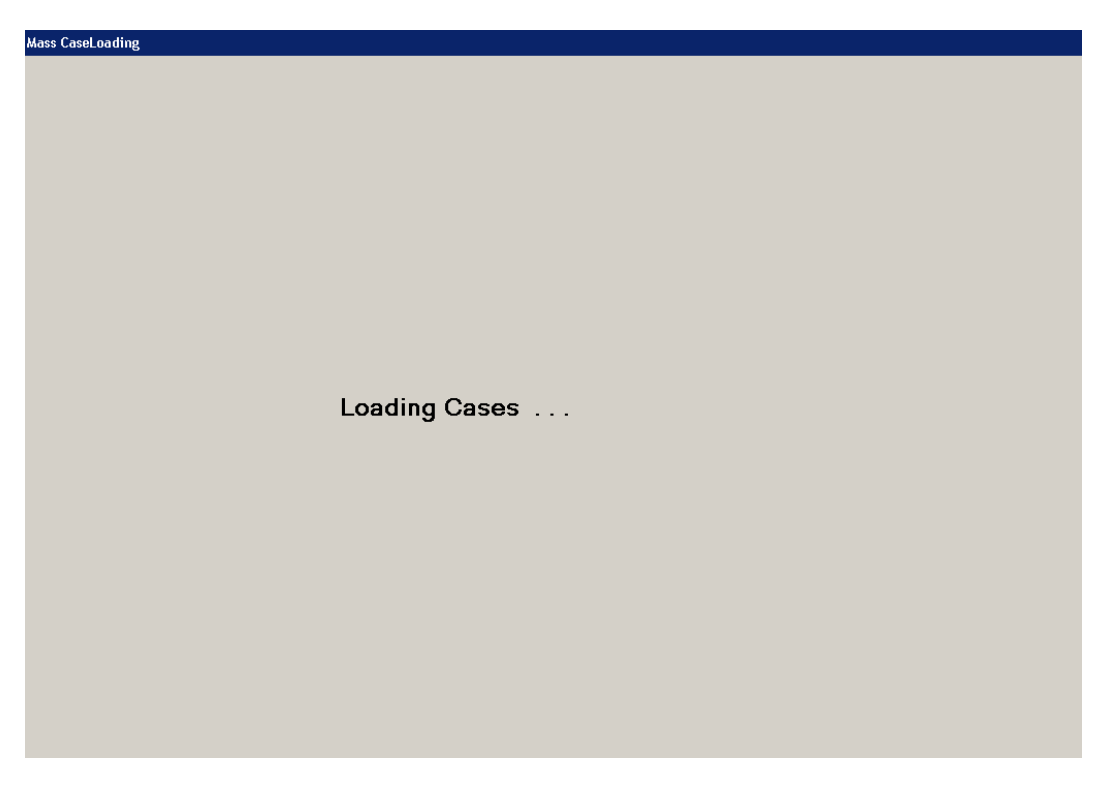

The staff person can continue work in another section of POS by clicking on the bottom tool bar:

Ready

The Mass Caseloading tool will now be accessible more than once per day at each center. If the tool was previously accessed, an error message will appear informing the staff person that the retrieval of data may take a long time.

#### Change Caseload window

The main window in the **Mass Caseloading** tool is the **Change Caseload** window. This window will allow the Worker to view all POS caseloads for the center on the left-hand side of the window. The right-hand side of the window will list the cases for the selected caseload.

#### Updating the caseload

To update the caseload, the staff person must click on the case row in the **Cases in Selected Caseloads** section by clicking on the arrow to the left of the case number. Then, s/he must select the new caseload in the **Select new caseload** drop-down menu and click on the **Update** button. To select multiple rows, s/he must hold down the **Ctrl** key on the keyboard while clicking on each case row.

Once all required changes are made, the staff person must click on the Transmit to WMS button.

#### Adding a new caseload

To add a new caseload, the Worker must type the five character caseload in the **Add new caseload** text box and click on the **Add** button.

Change Caseload window

| omo<br>eybo<br>osa     | ove a case<br>bard while c<br>we the char | from one ca:<br>clicking. Ther<br>nges made a | seload to a<br>n, select the<br>und transmi | nother, click<br>e new caselo<br>t them to WM | on the<br>ad an<br>S, clic | e casi<br>d clic<br>ck on | e row. To selec<br>ik on the <b>Upda</b><br>the <b>Transmit t</b>                                                                                                    | t multiple rows, h<br>te button.<br>to WMS button. | old down the Ctrl button on t     | he    |
|------------------------|-------------------------------------------|-----------------------------------------------|---------------------------------------------|-----------------------------------------------|----------------------------|---------------------------|----------------------------------------------------------------------------------------------------|----------------------------------------------------|-----------------------------------|-------|
|                        | -                                         | Caselo                                        | ads                                         |                                               |                            |                           |                                                                                                    | Cases in Sele                                      | cted Caseload                     | _     |
|                        | Caseload                                  | Worker                                        | WMS ID                                      | Total Cases                                   |                            | -                         | Case Number                                                                                                    | Case Name                                          | Language Spoken                   |       |
|                        | 0203                                      |                                               |                                             | 1                                             |                            | •                         | 00003588268H                                                                                                    | Colon Daisy                                        | English                           | _     |
|                        | 000                                       |                                               |                                             | 1                                             |                            |                           |                                                                                                    |                                                    |                                   |       |
|                        | 0000                                      |                                               | 0074.05                                     | 2                                             |                            |                           |                                                                                                    |                                                    |                                   |       |
|                        | 00000                                     | Taulfaur 11                                   | 907A65                                      | 59                                            |                            |                           |                                                                                                    |                                                    |                                   |       |
|                        | 00011                                     | Fillender, M                                  | 1000404                                     | 36<br>205                                     |                            |                           |                                                                                                    |                                                    |                                   |       |
|                        | 00011                                     | Elikordy, S                                   | 110510                                      | 205                                           |                            |                           |                                                                                                    |                                                    |                                   |       |
|                        | 00012                                     | Tessive, M                                    | 1290.27                                     | 170                                           |                            |                           |                                                                                                    |                                                    |                                   |       |
|                        | 00013                                     | Lessix, M                                     | 133027                                      | 100                                           |                            |                           |                                                                                                    |                                                    |                                   |       |
|                        | 00014                                     |                                               |                                             | 194                                           |                            |                           |                                                                                                    |                                                    |                                   |       |
|                        | 00013                                     |                                               |                                             | 7                                             |                            |                           |                                                                                                    |                                                    |                                   |       |
|                        | 00021                                     |                                               |                                             | 9                                             |                            |                           |                                                                                                    |                                                    |                                   |       |
|                        |                                           |                                               |                                             | -                                             |                            |                           |                                                                                                    |                                                    |                                   |       |
| l <b>di</b> i<br>ac    | ng a new<br>id a new ca                   | caseload<br>seload, type                      | the new fiv                                 | ve character (                                | aselo                      | bad b                     | Select new of the select new of the select new o | caseload  000<br>on the <b>Add</b> butto           | U                                 | pdate |
| dd ne<br>Save<br>To sa | ew caseload<br>changes<br>we the char     | or exit the                                   | Add                                         | smit to WMS                                   | S butto                    | on be                     | low. To undo a                                                                                                    | ll changes made                                    | , click on the <b>Cancel Char</b> | nges  |

#### Window edits

The following edits are in effect in the window:

- FIA staff will only be able to move cases out of and into reserved caseloads if the center is authorized to handle the caseload.
- FIA staff will not be able to move cases into a HASA caseload.
- HASA staff will only be able to move cases from one HASA caseload to another.

When the staff person clicks on the **Transmit to WMS** button on the **Change Caseload** window, POS will check whether there is a pending **Recertification** activity (preparation or interview) for the case or whether the **Next Recert Date** is in the current or next month. If any such cases are found, the **Upcoming Recertification** window will appear. If no cases due for recertification are found, the **Confirmation** window will appear.

### **Upcoming Recertification window**

The **Upcoming Recertification** window will list cases with pending or upcoming recertifications. To remove these cases from the list of caseload changes, the Worker must select the case row and click on the **Remove Cases from List** button. Clicking on this button will cancel the change to the selected case's caseload.

To proceed, the staff person must click the **Continue** button.

|   |              |             | Cases with p    | ending Recertification | 1         |        |                  |
|---|--------------|-------------|-----------------|------------------------|-----------|--------|------------------|
|   | Case Number  | Case Name   | Language Spoken | New Caseload           | Worker    | WMS ID | Next Recert Date |
| • | 00003588268H | Colon Daisy | English         | 00013                  | Tessix, M | 139D27 | 5/16/2007        |
|   |              |             |                 |                        |           |        |                  |
|   |              |             |                 |                        |           |        |                  |
|   |              |             |                 |                        |           |        |                  |
|   |              |             |                 |                        |           |        |                  |
|   |              |             |                 |                        |           |        |                  |
|   |              |             |                 |                        |           |        |                  |
|   |              |             |                 |                        |           |        |                  |
|   |              |             |                 |                        |           |        |                  |
|   |              |             |                 |                        |           |        |                  |
|   |              |             |                 |                        |           |        |                  |
|   |              |             |                 |                        |           |        |                  |
|   |              |             |                 |                        |           |        |                  |
|   |              |             |                 |                        |           |        |                  |
|   |              |             |                 |                        |           |        |                  |
|   |              |             |                 |                        |           |        |                  |
|   |              |             |                 |                        |           |        |                  |
|   |              |             |                 |                        |           |        |                  |
|   |              |             |                 |                        |           |        |                  |
|   |              |             |                 |                        |           |        |                  |
|   |              |             |                 |                        |           |        |                  |
|   |              |             |                 |                        |           |        |                  |

# Attachment B **POS Release Notes: Appendix A**

Version 13.2, June 22, 2009

### **Confirmation window**

The Confirmation window lists the cases with an updated caseload. To send the changes to WMS, the person must click on the Transmit to WMS button.

#### Please note that all pending case actions will be moved from the queue of the previous worker into the queue of the new selected Worker.

POS will schedule transactions to update the caseload in WMS for each case. These transactions will be automatically posted by POS and will be processed overnight.

| oadinę | g [Confirmation   | 1                   |                                |                    |                 |                  |
|--------|-------------------|---------------------|--------------------------------|--------------------|-----------------|------------------|
| se(s)  | ) listed below ha | ave an updated cas  | eload. Click the <b>Transm</b> | it to WMS button t | o send these ch | anges to WMS. Ti |
| ese    | changes click c   | on the Cancel butto | n.                             |                    |                 | -                |
| _      |                   |                     | Cases with updated             | caseloads          |                 |                  |
|        | Case Number       | Case Name           | Language Spoken                | New Caseload       | Worker          | WMS ID           |
| •      | 00003588268H      | Colon Daisy         | English                        | 00013              | Tessix, M       | 139D27           |
|        |                   |                     |                                |                    |                 |                  |
|        |                   |                     |                                |                    |                 |                  |
|        |                   |                     |                                |                    |                 |                  |
|        |                   |                     |                                |                    |                 |                  |
|        |                   |                     |                                |                    |                 |                  |
|        |                   |                     |                                |                    |                 |                  |
|        |                   |                     |                                |                    |                 |                  |
|        |                   |                     |                                |                    |                 |                  |
|        |                   |                     |                                |                    |                 |                  |
|        |                   |                     |                                |                    |                 |                  |
|        |                   |                     |                                |                    |                 |                  |
|        |                   |                     |                                |                    |                 |                  |
|        |                   |                     |                                |                    |                 |                  |
|        |                   |                     |                                |                    |                 |                  |
|        |                   |                     |                                |                    |                 |                  |
|        |                   |                     |                                |                    |                 |                  |
|        |                   |                     |                                |                    |                 |                  |
|        |                   |                     |                                |                    |                 |                  |
|        |                   |                     |                                |                    |                 |                  |
|        |                   |                     |                                |                    |                 |                  |
|        |                   |                     |                                |                    |                 |                  |
|        | _                 |                     |                                |                    | _               |                  |
|        |                   | Transmit to WMS     | 1                              | 1                  | ancel           |                  |
|        |                   |                     | 1                              |                    |                 |                  |
|        |                   |                     |                                |                    |                 |                  |
|        | TO 0 11           |                     |                                |                    |                 |                  |
| amę    | g [Confirmation   | 1                   |                                |                    |                 |                  |
|        |                   |                     |                                |                    |                 |                  |
|        |                   |                     |                                |                    |                 |                  |
|        |                   |                     |                                |                    |                 |                  |
|        |                   |                     |                                |                    |                 |                  |
|        |                   |                     |                                |                    |                 |                  |
|        |                   |                     |                                |                    |                 |                  |
|        |                   |                     |                                |                    |                 |                  |
|        |                   |                     |                                |                    |                 |                  |
|        |                   |                     |                                |                    |                 |                  |
|        |                   |                     |                                |                    |                 |                  |
|        |                   |                     |                                |                    |                 |                  |
|        |                   |                     |                                |                    |                 |                  |
|        |                   |                     |                                |                    |                 |                  |
|        |                   |                     |                                |                    |                 |                  |
|        |                   |                     | Moving Coor                    |                    |                 |                  |
|        |                   |                     | woving case                    | 5                  |                 |                  |

### Transaction Log Window

A new window will allow the Mass Caseloading user to view a list of Mass Caseloading transactions that were successfully transmitted from POS to WMS. The window will display the case number, case name and date of the transmission.

#### Error Log Window

A new window will allow the Mass Caseloading user to view a list of Mass Caseloading transactions that were not successfully transmitted from POS to WMS. The window will display the case number, case name, date of the transmission and the error.